## 6.4.2 RTP|ONE Resort Charge Service

If you selected the **RTP|ONE Resort Charge Service** feature, the following screen is displayed.

| BRTPIONE Server - InstallShield Wiz                                                                                               | ard 🛛 🕅 🔀                      |  |
|----------------------------------------------------------------------------------------------------|--------------------------------|--|
| RTP   ONE Resort Charge Service Configuration<br>Please complete the following settings for the<br>Resort Charge Windows Service. |                                |  |
| Database server that the Resort Char                                                                                              | ge Service is connecting to:   |  |
| rф-005158                                                                                                    | ▼ Browse                       |  |
| Connect using:                                                                                                    |                                |  |
| Windows authentication credentials of current user                                                                                |                                |  |
| Server authentication using the Login ID and password below                                                                       |                                |  |
| Login ID: rtpuser                                                                                                    |                                |  |
| Password:                                                                                                    |                                |  |
| Name of database catalog:                                                                                                    |                                |  |
| RTPOne                                                                                                    | Browse                         |  |
|                                                                                                    |                                |  |
| Client Code:                                                                                                    | 100                            |  |
| Use Windows Authentication:                                                                                                    | Falce                          |  |
| Logio ID:                                                                                                    |                                |  |
| Login 10.                                                                                                    | resortcharge                   |  |
| Send Email at Startup:                                                                                                    | Yes 🔻                          |  |
| Mail Server:                                                                                                    | beast.activenetwork.com        |  |
| Mail From:                                                                                                    | resortcharge@activenetwork.com |  |
| Mail To:                                                                                                    | admin@activenetwork.com        |  |
| Recover OCV Credit Status:                                                                                                    | False 🔹                        |  |
| InstallShield                                                                                                    |                                |  |
|                                                                                                    |                                |  |
| Validate Settings                                                                                                    | < Back Next > Cancel           |  |

## Enter the following information:

| Field                        | Description                                                                                                    |
|------------------------------|----------------------------------------------------------------------------------------------------|
| Database Server              | Enter the database server where Microsoft SQL Server and the RTP ONE database have been or are being installed.                     |
| Windows<br>Authentication    | If selected, the Resort Charge Service will use the Windows Network Service user to login to the SQL Server database.               |
| Server Authentication        | If selected, the Resort Charge Service will use SQL Server Authentication.                                                          |
| Login ID                     | For SQL Server authentication only. Enter the login name. For example, rtpuser.                                                     |
| Password                     | For SQL Server authentication only. Enter the password. For example, rtppassword.                                                   |
| Database catalog             | Enter the database name that you are either installing or updating. For example, RTPOne.                                            |
| Client Code                  | Enter the Client Code for the Resort Charge Service.                                                                                |
| Use Windows                  | If <b>True</b> , the service will use the Windows system account to login to RTP ONE.                                               |
| Authentication               | If <b>False</b> , the Login ID below will be used.                                                                                  |
| Login ID                     | The username if Windows Authentication is not used.                                                                                 |
| Send Email at Startup        | If <b>Yes</b> , the Resort Charge Service will send an email on startup.                                                            |
|                              | If <b>No</b> , no email will be sent.                                                                                               |
| Mail Server                  | The address of the SMTP mail server used for email. For example, mailserver.company.com.                                            |
| Mail From                    | The From address for email sent by the service. For example, <u>resortchargeservice@company.com</u> .                               |
| Mail To                      | The To address for email sent by the service. For example, <u>admin@company.com</u> . Separate multiple addresses with a semicolon. |
| Recover OCV Credit<br>Status | If you are using OCV Credit (Australia), select <b>True</b> .                                                                       |
|                              | If you are not using OCV Credit, select False (default).                                                                            |
| Validate Settings            | If selected, the database connection information will be validated when you click <b>Next</b> .                                     |